## Using the electronic Project Specific Disclosure of Financial Interest (eSDFI) Form

The Office of Sponsored Programs (OSP) has replaced the paper SDFI form with the online eSDFI form. The eSDFI is available at: <u>https://sdfi.umassmed.edu/SDFI</u> This link can be accessed on the OSP forms page as well as the Financial Conflict of Interest (FCOI) forms page.

For questions regarding the eSDFI form, please utilize the extensive FAQ series (highlighted) found at the top of the form. Many of the items addressed include definitions; when to complete the form; and what needs to be reported.

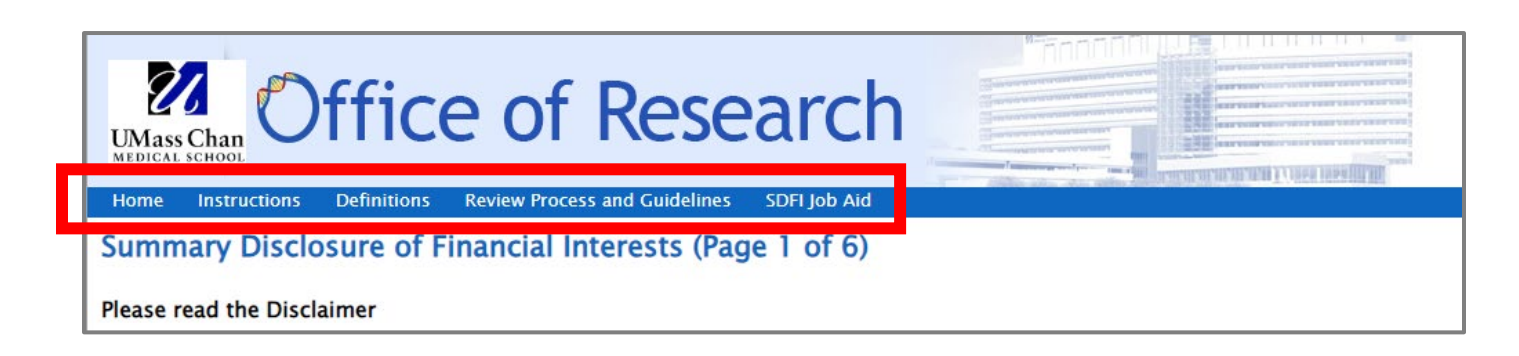

The following page appears when you click on the eSDFI link:

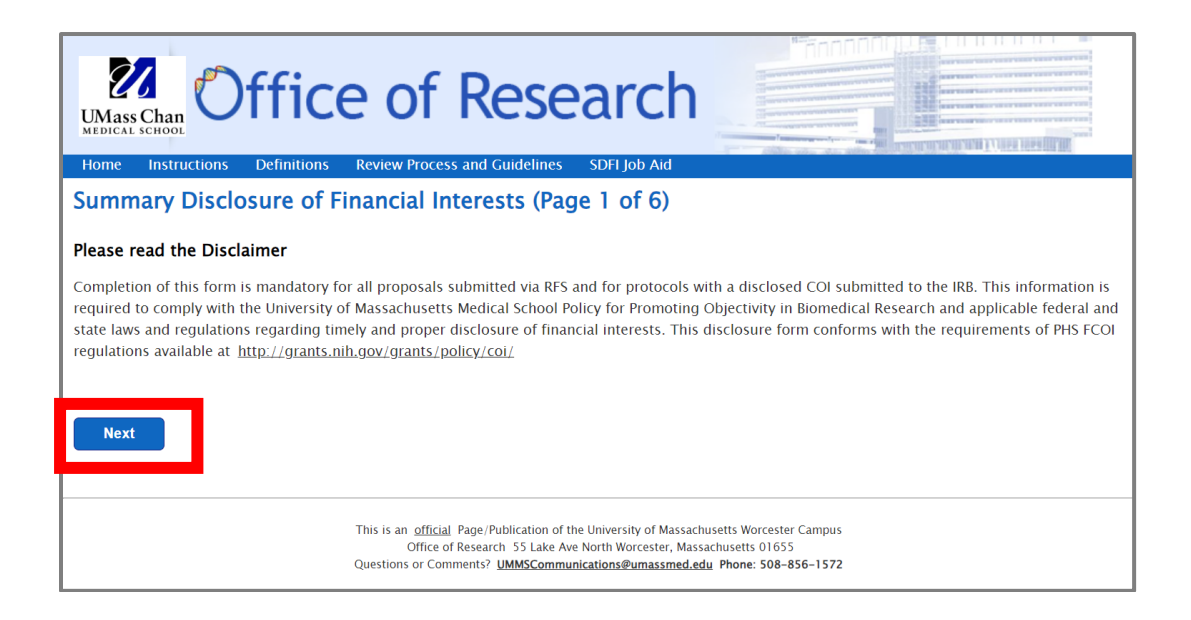

Click on next; Page 2 will appear. Please note that all asterisked (\*) items must be filled in.

| Wass Chan<br>Medical school<br>More Instructions Definitions Review Process and Guidelines SDELloh Aid |                                                  |  |
|----------------------------------------------------------------------------------------------------|--------------------------------------------------|--|
| Summary Disclosure of Fil                                                                              | ancial Interests (Page 2 of 6)                   |  |
| Enter Project Details                                                                                  |                                                  |  |
| Message to Disclosers :                                                                                | This has been created as a test document.<br>SMD |  |
| Project Type* :                                                                                        | Proposal                                         |  |
| RMS Proposal ID* :                                                                                     | Test_Doc_123                                     |  |
| Principal Investigator First Name* :                                                                   | Jane                                             |  |
| Principal Investigator Last Name* :                                                                    | Doe                                              |  |
| Principal Investigator Email*:                                                                         | sarah.dugan@umassmed.edu                         |  |
| Principal Investigator Title* :                                                                        | Associate Professor                              |  |

If you are preparing this form for someone other than yourself, please check the box highlighted below and enter your name and email address. After the remaining fields have been completed click on the next button (also highlighted).

| Preparer First Name* :                                                                                                    | Sarah                                                                                                    |
|----------------------------------------------------------------------------------------------------|----------------------------------------------------------------------------------------------------|
| Preparer Last Name* :                                                                                                    | Dugan                                                                                                    |
| Preparer Email* :                                                                                                    | sarah.dugan@umassmed.edu                                                                                                    |
| partment* :                                                                                                    | Cell Biology                                                                                                    |
| ect Title* :                                                                                                    | Test_for_Demo_Purposes                                                                                                    |
| nsor* :                                                                                                    | NIH                                                                                                    |
| ect Start Date* :                                                                                                    | 11/01/2023                                                                                                    |
| ect End Date* :                                                                                                    | 10/31/2025                                                                                                    |
| nan Subjects?* :                                                                                                    | <ul><li>Yes</li><li>No</li></ul>                                                                                                    |
| mal Subjects?* :                                                                                                    | <ul><li>Yes</li><li>No</li></ul>                                                                                                    |
| Non–University Investigators be<br>ociated with the project. e.g., sub<br>MS must be assured that the Inve<br>h assurance should be provided <sup>s</sup> | sponsible with the PI or Co–PI for the design, conduct, or reporting of the activities<br>cipients, consultants, collaborators, others with significant responsibilities)? If yes, O Yes<br>gators' home institution(s) have policies that comply with the sponsor's regulations. No |

The following page will appear. Click on the Add New Disclosure Investigator Button (highlighted) to add additional investigators to the SDFI if needed. NOTE: the September 2023 form has added a new, second field, titled "Add New External Investigator."

| UMass Chan<br>MEDICAL SCHOOL                                                                                                    | ice of Res                                                                                                    | earch                                                                                                    |                                                                                              |
|----------------------------------------------------------------------------------------------------|----------------------------------------------------------------------------------------------------|----------------------------------------------------------------------------------------------------|----------------------------------------------------------------------------------------------|
| Home Instructions Definit                                                                                                    | tions Review Process and Guideline                                                                                                    | es SDFI Job Aid                                                                                                    |                                                                                              |
| Summary Disclosure                                                                                                    | of Financial Interests (Pa                                                                                                    | age 3 of 6)                                                                                                    |                                                                                              |
| Enter UMMS Personnel Iden                                                                                                    | tified as Investigators                                                                                                    |                                                                                                    |                                                                                              |
| to as "investigator" are required t<br>individuals (including personnel fl<br>undergraduate, and other person<br>project Principal Investigator to th | o complete this disclosure. The term "<br>rom other institutions) who are involv<br>nel who may be listed as authors on p<br>he list below. Their disclosure informa<br>ator | "investigator" below includes, but is not limited to the<br>red in accomplishing project objectives. It may includ<br>project results, even if they are not paid from the pro-<br>tition was added on the prior page. | e Co-investigators, and any other<br>e students, graduate and<br>ject. Please do not add the |
|                                                                                                    | Title                                                                                                    | Disclosure Investigator Email                                                                                                    | Commands                                                                                     |
| Disclosure Investigator Name                                                                                                    |                                                                                                    | Disclosure intestigator Entail                                                                                                    |                                                                                              |
| Disclosure Investigator Name     Disclosure Investigator Name     Add New External Investigator                                                       | Dr Institution                                                                                                    | Esternal Investigator Final                                                                                                    | Commands                                                                                     |
| Disclosure Investigator Name  Add New External Investigator External Investigator Name                                                                | pr<br>Institution                                                                                                    | External Investigator Email                                                                                                    | Commands                                                                                     |

As shown below, if the button "Add New Disclosure Investigator" or "Add New External Investigator" is pressed, the fields will need to be filled in before advancing on to the next screen. If either button was pressed mistakenly, simply hit "Cancel" and the fields will disappear.

| $\oplus$ Add New Disclosure Investigator                                                                                                    |             |                               |             |
|----------------------------------------------------------------------------------------------------|-------------|-------------------------------|-------------|
| Disclosure Investigator Name                                                                                                    | Title       | Disclosure Investigator Email | Commands    |
|                                                                                                    |             |                               | Save Cancel |
| ① The Disclosure Investigator Name       ① The Title field is required.       ① The Disclosure Investigator Email field is required.         (* required.       * required.       * required. |             | il field is                   |             |
| External Investigator Name                                                                                                    | Institution | External Investigator Email   | Commands    |
|                                                                                                    |             |                               | Save Cancel |
| Previous Next                                                                                                    |             |                               |             |

Once the necessary fields are completed and the "Save" buttons are clicked, the "Next" button is clicked (highlighted) to proceed.

| Disclosure Investigator Name    | Title             | Disclosure Investigator Email | Commands    |
|---------------------------------|-------------------|-------------------------------|-------------|
|                                 |                   |                               |             |
| 🕀 Add New External Investigator |                   |                               |             |
| External Investigator Name      | Institution       | External Investigator Email   | Commands    |
| Betty White                     | Boston University | sarah.dugan@umassmed.edu      | Save Cancel |

Once the Next button is clicked, you will be taken to the eSDFI Confirmation page where you will be able to review the eSDFI form before sending it to the Investigators. If you need to revise any of the information on the page, click on the Previous button to go back and make revisions. If everything is ok, click on the Send button (highlighted) to distribute the eSDFI form for signatures.

| MASS Chan<br>MEDICAL SCHOOL                                                                                                    | of Research                                                                                                |
|----------------------------------------------------------------------------------------------------|----------------------------------------------------------------------------------------------------|
| Home Instructions Definitions R                                                                                                    | eview Process and Guidelines SDFI Job Aid                                                                  |
| Summary Disclosure of Fin                                                                                                    | ancial Interests (Page 4 of 6)                                                                             |
| Confirmation                                                                                                    |                                                                                                    |
| Please confirm the following information an information.                                                                                                    | nd click the SEND button if you are ready. Otherwise, click the PREVIOUS button to go back and revise your |
| Message                                                                                                    |                                                                                                    |
| This has been created as a test document.                                                                                                    | SMD                                                                                                    |
| Design Title                                                                                                    |                                                                                                    |
| Project Litle                                                                                                    |                                                                                                    |
| Test_for_Demo_Purposes                                                                                                    |                                                                                                    |
| AGREEMENT INFORMATION                                                                                                    |                                                                                                    |
|                                                                                                    | Proposal                                                                                                   |
| Project Type :                                                                                                    | Test Doc 123                                                                                               |
| Rivis Proposal ID :                                                                                                    | lane                                                                                                    |
| Principal Investigator First Name:                                                                                                    | Doe                                                                                                    |
| Principal Investigator Last Name:                                                                                                    | sarah.dugan@umassmed.edu                                                                                   |
| Principal Investigator Email:                                                                                                    | Associate Professor                                                                                        |
| Principal Investigator Title:                                                                                                    | Sarah                                                                                                    |
| Preparer First Name:                                                                                                    | Dugan                                                                                                    |
| Preparer Last Name:                                                                                                    | sarah dugan@umassmed.edu                                                                                   |
| Preparer Email:                                                                                                    |                                                                                                    |
| Department:                                                                                                    | NIH                                                                                                    |
| Sponsor:                                                                                                    | 11/01/2023                                                                                                 |
| Project Start Date:                                                                                                    | 10/31/2025                                                                                                 |
| Human Subject 2                                                                                                    | No                                                                                                    |
| Animal Subjects?                                                                                                    | No                                                                                                    |
| Will Non-University Investigators be<br>responsible with the PI or Co-PI for the<br>design, conduct, or reporting of the<br>activities associated with the project.: | No                                                                                                    |
| NOTE: No Non-University Investigator Type                                                                                                    | is were chosen                                                                                             |
| If you would like to change any of this information, please click PREVIOUS.<br>If you are represented and the please click SEND.                                     |                                                                                                    |

When the "Send" button is clicked, the page below will appear. Please bookmark this page so you can return to check the status (highlighted) of the form and to send reminders.

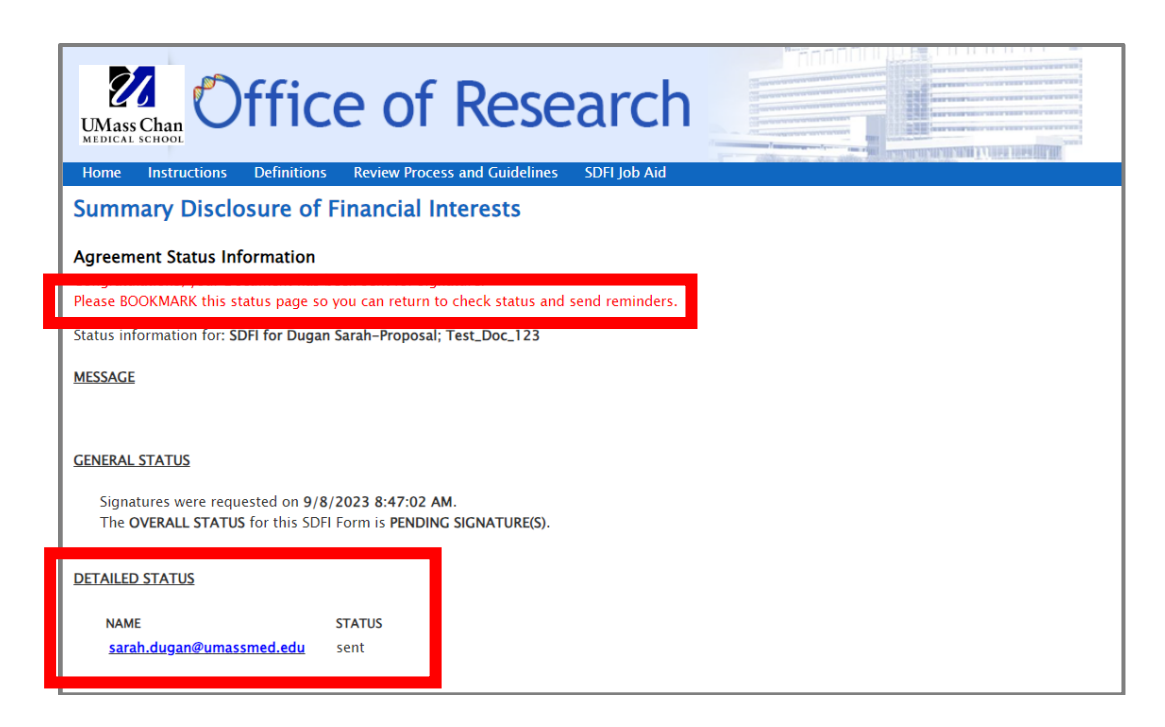

Recipients will receive a link to the following DocuSign document from the email address of <u>SDFI@umassmed.edu</u>. Begin by clicking on the yellow "START" tab to the left to be taken to the first part of the document to be filled out.

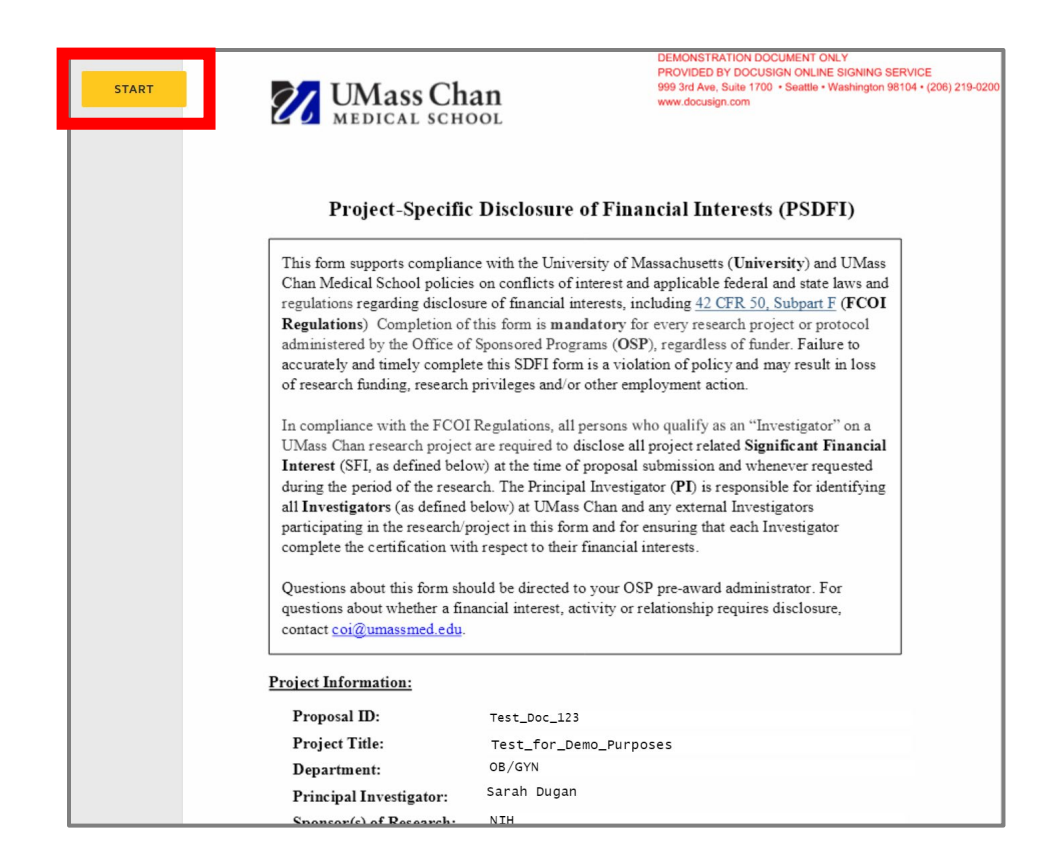

The signer will be moved to the part of the document, below. Answer the questions by *FIRST* clicking on the yellow "CHOOSE" tab (highlighted), then the appropriate answer. If you do not click on the yellow CHOOSE tab, the answer will not save and you cannot progress to the next question.

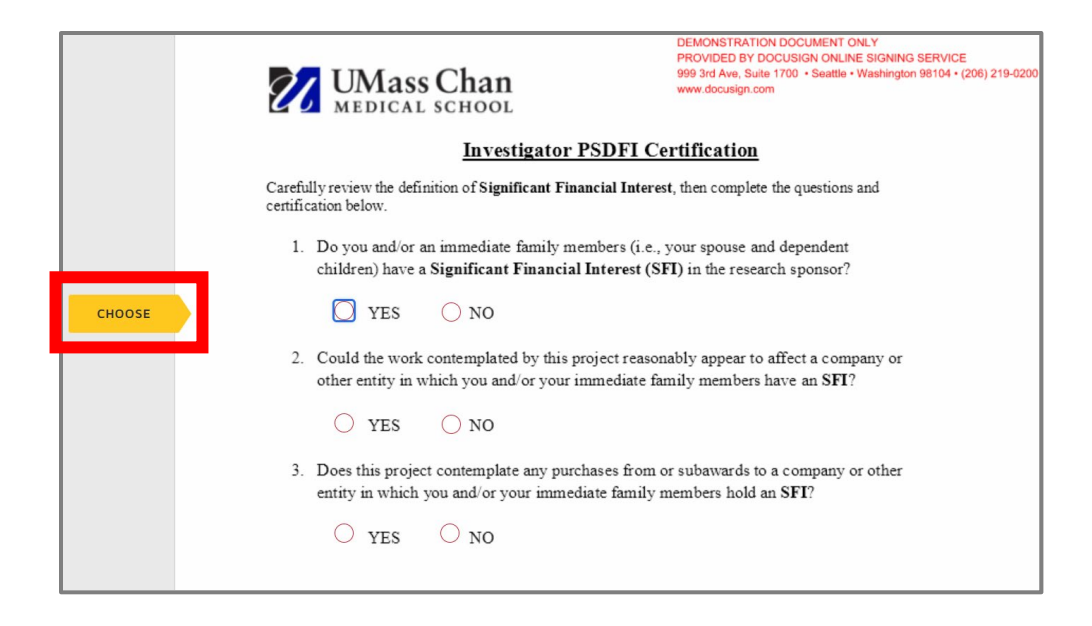

After questions 1-3 are answered, you will be taken to the signature line. Fill in as appropriate. Once submitted, the status of the eSDFI form can be checked with the <u>web address previously bookmarked</u>.

By using the bookmarked web address, the eSDFI form's status can be found under "DETAILED STATUS." Note that the status of the form has changed from "sent" to "completed" (highlighted).

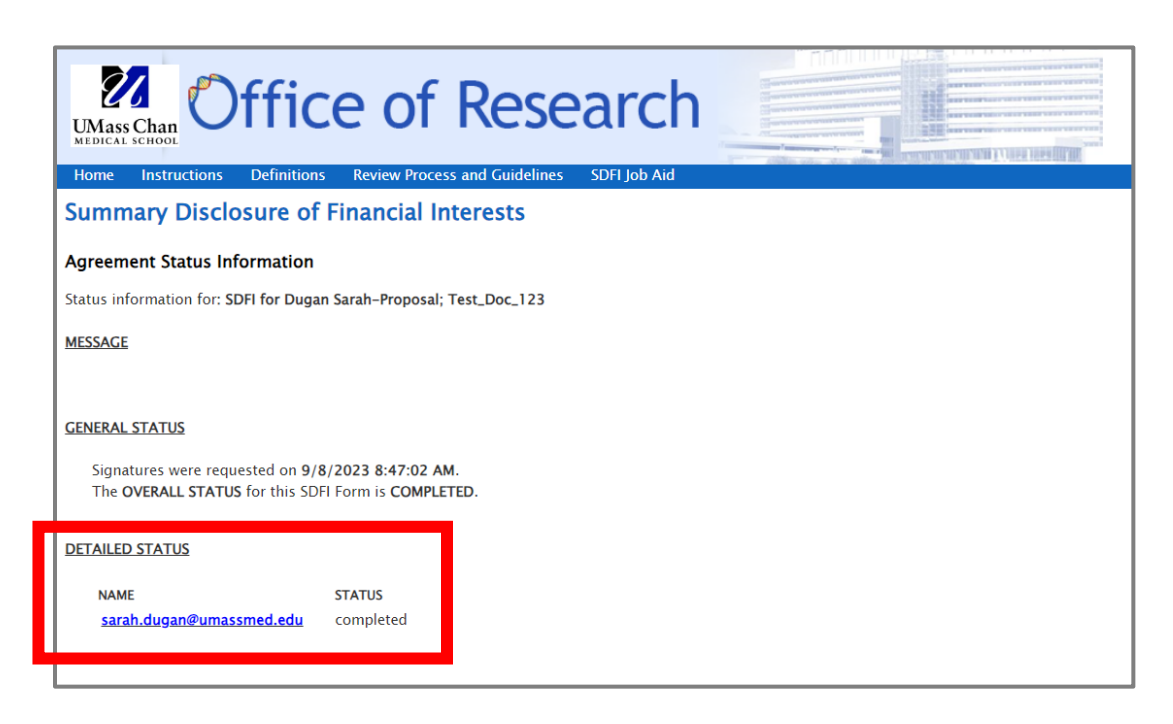

Once all disclosing investigators have signed their DocuSign document, the system will send an email to the <u>sdfi@umassmed.edu</u> mailbox to notify OSP that the eSDFI form is complete.

## **Questions?**

Questions about the form itself can be directed to <u>OSP</u> during office hours (Tuesday and Thursday from 11a – noon) or to <u>your OSP</u> <u>specialist</u>.

Questions about disclosure can be directed to <u>COI</u> via <u>COI@umassmed.edu</u>